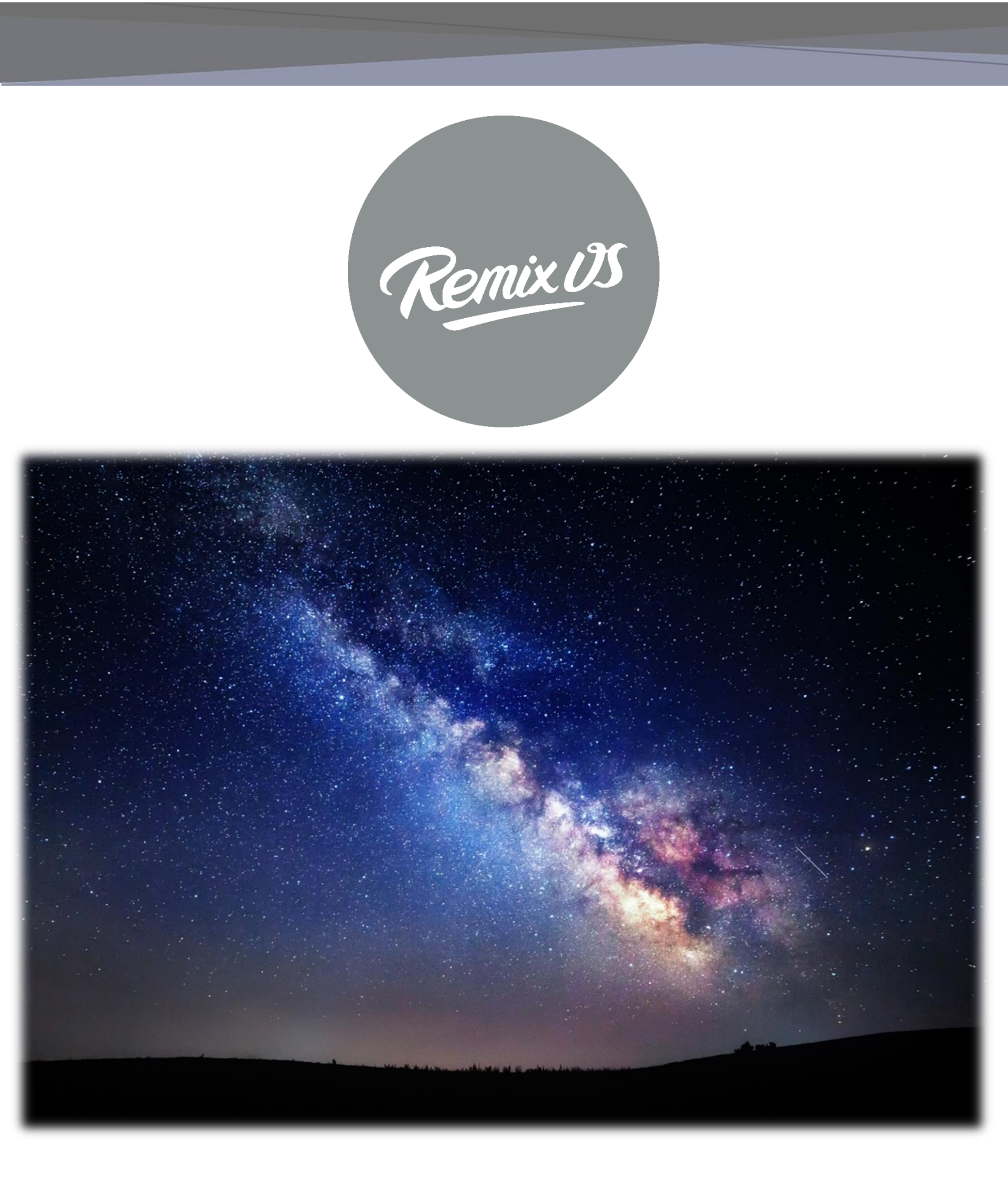

# **STOREX**

# TABLE DES MATIÈRES

| INFORMATIONS DE SECURITE                          |
|---------------------------------------------------|
| GENERALITES4                                      |
| SECURITE4                                         |
| ALIMENTATION ÉLECTRIQUE DU PRODUIT4               |
| CHOIX DE L'EMPLACEMENT DU PRODUIT4                |
| NETTOYAGE5                                        |
| DEPANNAGE                                         |
| REMARQUES IMPORTANTES                             |
| SECURITE – ENVIRONNEMENT                          |
| INTRODUCTION6                                     |
| FONCTIONNEMENT6                                   |
| CARACTERISTIQUES PRINCIPALES                      |
| CONNECTER LA TABLETTE AU PC7                      |
| CONNECTER LA TABLETTE A LA TV (SELON MODELE)8     |
| COMMENT UTILISER LA TABLETTE9                     |
| • MISE SOUS TENSION / HORS TENSION DE LA TABLETTE |
| • ACTIVER / DÉSACTIVER L'ÉCRAN LCD9               |
| • FONCTIONNEMENT DE L'ÉCRAN TACTILE9              |
| PAGE D'ACCUEIL                                    |
| VISEULISER UNE VIDEO11                            |
| ÉCOUTER DE LA MUSIQUE12                           |
| VISEULISER VOS PHOTOS13                           |
| GESTIONNAIRE DE FICHIERS14                        |
| SURFER SUR INTERNET15                             |
| INSTALLER UNE APPLICATION16                       |
| PARAMETRES17                                      |
| CONDITIONS DE GARANTIE                            |
| SITE WEB STOREX19                                 |
| ENREGISTREMENT DE LA GARANTIE19                   |

### **INFORMATIONS DE SECURITE**

.

m

Cet appareil a été conçu et fabriqué afin d'assurer votre sécurité. Les mécanismes de sécurité intégrés au produit vous protègeront si vous observez les procédures d'installation, d'utilisation et de dépannage suivantes :

Lisez attentivement et respectez les instructions ci-après avant toute manipulation et installation de votre matériel.

Conservez ces instructions afin de pouvoir vous y référer ultérieurement.

#### GENERALITES

Ne secouez pas le produit sous peine de l'endommager.

N'utilisez que des pièces et accessoires (bloc d'alimentation...) préconisés par le fabricant,

Les illustrations du produit peuvent varier du produit actuel.

# SECURITE

Afin d'éviter les incendies ou les chocs électriques, ne placez pas l'appareil à proximité d'objets remplis de liquide.

Si un objet lourd ou du liquide venait à tomber sur l'appareil, faites-le vérifier par un personnel qualifié avant de le réutiliser.

En fonctionnement, la surface du boîtier dégage de la chaleur ; par conséquent, évitez de le couvrir ou de poser un quelconque objet dessus.

# ALIMENTATION ÉLECTRIQUE DU PRODUIT

L'adaptateur de courant fourni est spécifique au produit. L'utilisation d'un autre adaptateur pourrait endommager le produit ou entraîner des accidents.

# CHOIX DE L'EMPLACEMENT DU PRODUIT

Installez l'appareil loin de tout équipement à forte attraction tels que four à microondes, gros haut-parleurs...

# NETTOYAGE

N'ouvrez jamais le produit pour le nettoyer sous peine de voir s'annuler la garantie. Débranchez le produit de la prise murale avant de procéder au nettoyage du produit, Nettoyez l'extérieur du produit à l'aide d'un chiffon doux et sec. Ne jamais utiliser de tampon abrasif, de poudre à récurer ou de solvants tels que l'alcool ou l'essence.

#### DEPANNAGE

Confiez tout dépannage à un personnel qualifié. Un dépannage est nécessaire si l'appareil a été endommagé de quelle que manière que ce soit : fiche ou cordon d'alimentation endommagé, liquide renversé sur le produit, introduction de petits objets dans le produit, exposition à la pluie ou à l'humidité, anomalie de fonctionnement, chute du produit...

#### **REMARQUES IMPORTANTES**

À plein volume, l'écoute du lecteur pendant une période de temps prolongée, peut endommager votre audition.

Il est illégal de télécharger de la musique depuis Internet sans avoir acheté les droits pour le faire. STOREX n'est pas responsable de l'utilisation d'un lecteur STOREX avec des musiques téléchargées illégalement.

# SECURITE - ENVIRONNEMENT

Votre produit STOREX a été testé en laboratoire ; il est conforme aux directives Européennes correspondant au marquage CE en vigueur au moment de sa commercialisation.

Une traçabilité des composants de votre produit STOREX a été réalisée ; elle nous a démontré la conformité du produit à la directive environnementale (RoHS) en vigueur au moment de sa commercialisation.

En fin de vie, ne pas jeter le produit à la poubelle mais le ramener au distributeur ou à votre déchetterie qui se chargera de faire passer le produit dans une filière de recyclage des déchets électriques, électromécaniques et électroniques (DEEE).

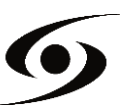

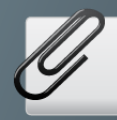

#### INTRODUCTION

Votre "**tablette**" propose toute l'innovation du système Google Android OS pour la navigation et les applications. Léger, ultra-connecté, tactile..., la tablette est la réponse à tous vos besoins de mobilité.

Sur un écran tactile sous Android 5.1, accédez à Internet en Wifi et personnalisez vos applications via Google Play.

Votre "**tablette**" est un système audio/vidéo transportable capable de lire les contenus vidéo et audio en haute définition.

#### FONCTIONNEMENT

Votre "tablette" vous permet de visualiser votre contenu HD en toute simplicité.

Regardez vos vidéos ou photos, écoutez vos musiques n'importe où grâce à votre "**tablette**".

# **CARACTERISTIQUES PRINCIPALES**

Connexion audio : sortie jack 3,5. Lecteur de cartes intégré (micro SD). Port USB PC et USB Host. Ecran capacitif multipoints.

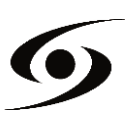

# **CONNECTER LA TABLETTE AU PC**

1. Allumez votre "tablette" en appuyant sur la touche POWER.

**2.** Utilisez le câble USB fourni pour connecter votre "**tablette**" du port USB au port USB de votre PC.

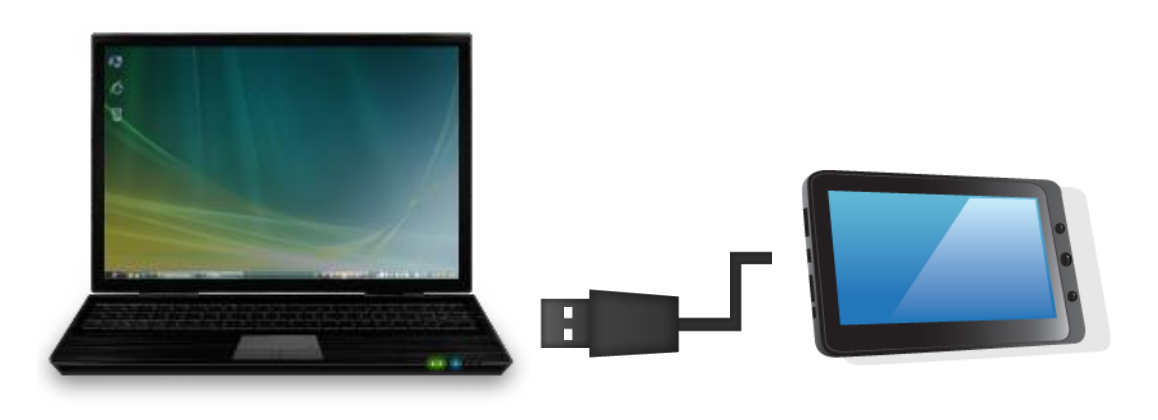

3. Dans un premier temps vérifier que le câble est connecté au bon port USB de la tablette. Celui-ci doit être connecté au port USB PC et non sur le port USB Host.
4. Une fois le câble correctement connecté appuyez sur la barre de notifications puis sélectionnez « connecté en tant qu'appareil multimédia ».

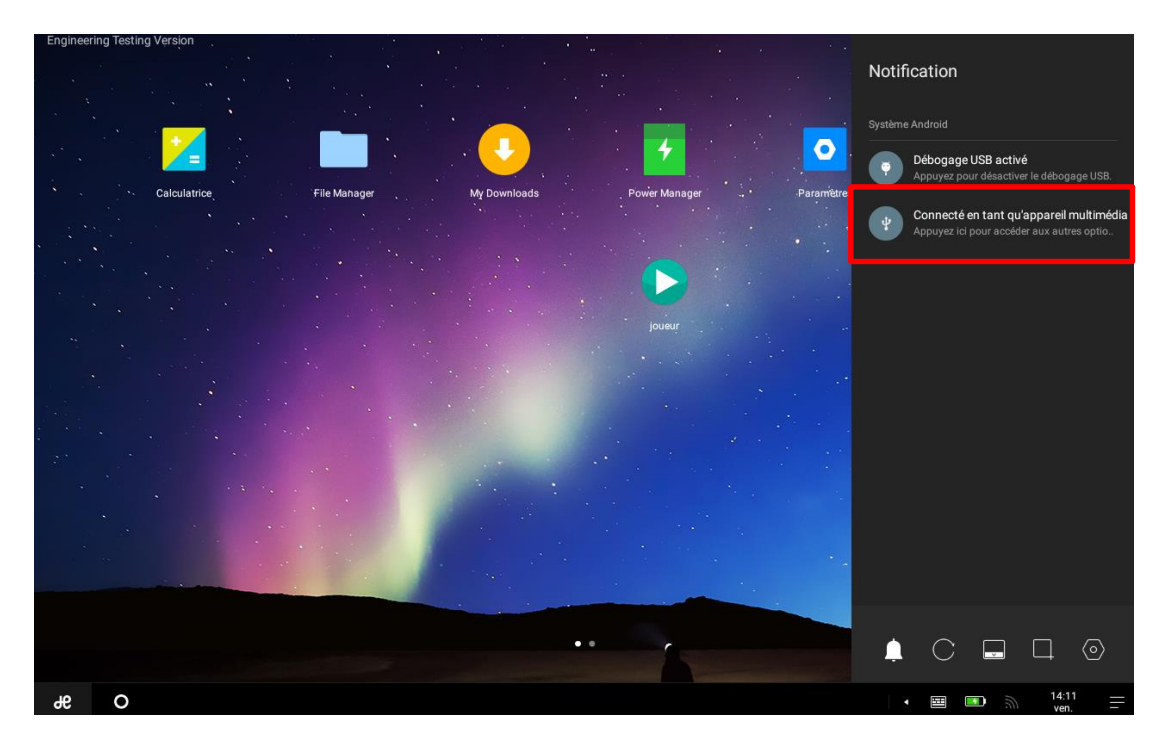

**5.**Le périphérique devrait apparaître comme une clé USB sur votre PC.

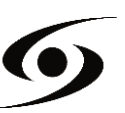

# **CONNECTER LA TABLETTE A LA TV (SELON MODELE)**

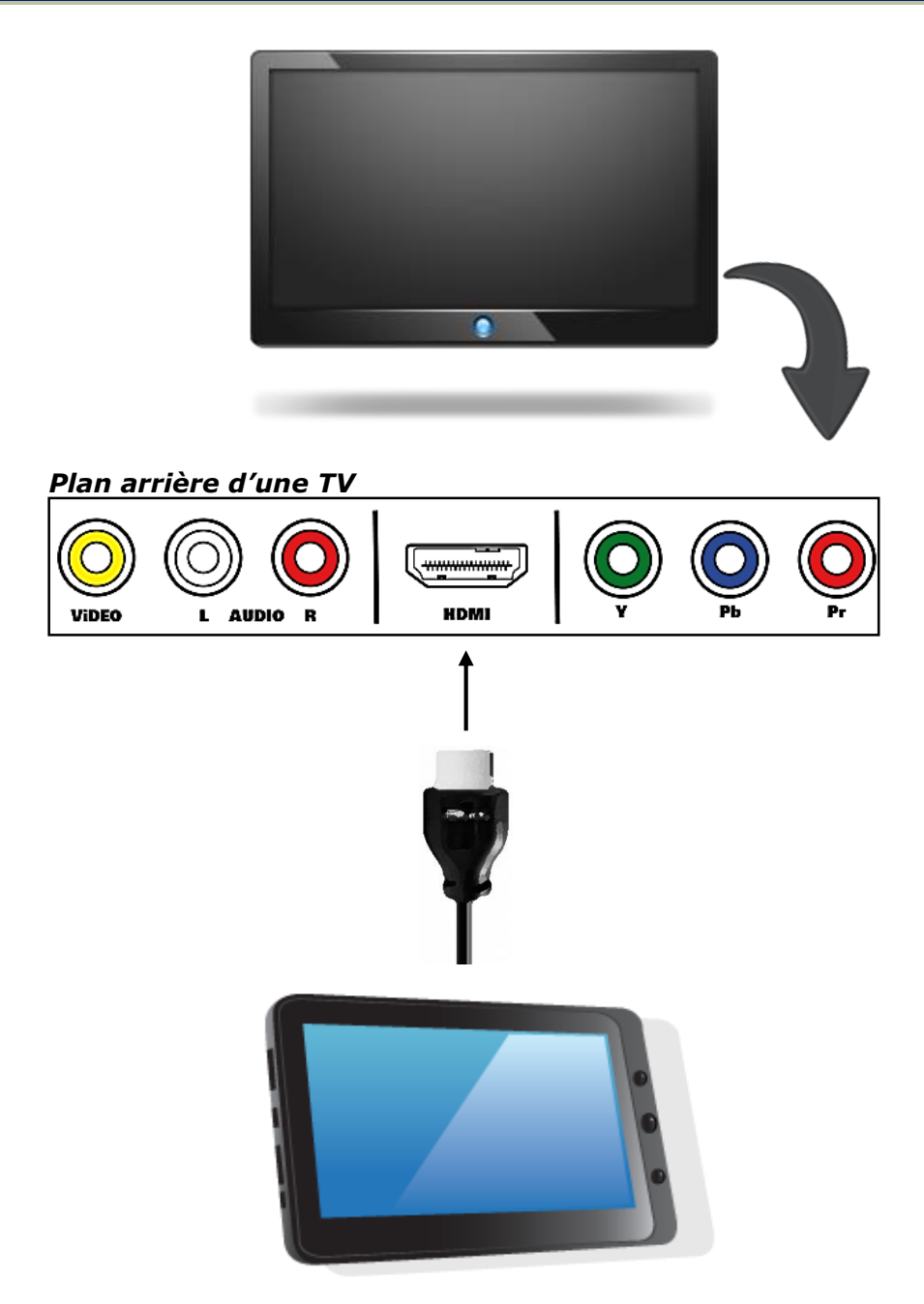

**1.** Connectez le transformateur de votre prise de courant murale à l'entrée **DC IN** de la tablette.

2. Allumez la tablette en appuyant sur le bouton **POWER**.

нэті

**3**. Connectez une extrémité du câble HDMI à votre produit et l'autre extrémité à la TV (voir l'illustration ci-dessus).

**4.** Assurez-vous que la TV soit sur le bon canal, normalement un schéma vous guidera (AV1, AV2, HDMI1, HDMI2...).

**5.** Une notification apparait automatiquement sur la tablette, sélectionnez alors votre résolution d'affichage.

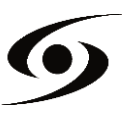

# COMMENT UTILISER LA TABLETTE

#### • MISE SOUS TENSION / HORS TENSION DE LA TABLETTE

Pour allumer / éteindre la tablette, appuyez sur la touche **POWER** pendant 3 secondes. Pour éteindre sélectionnez "**éteindre la tablette**".

#### • ACTIVER // DESACTIVER L'ECRAN LCD

Une fois l'tablette allumé, appuyez brièvement sur la touche **POWER** pour éteindre l'écran LCD, ainsi vous économiserez de l'énergie. Pour allumer l'écran LCD, appuyez de nouveau sur la touche **POWER**.

**Note:** L'écran est également verrouillable. Pour déverrouiller l'écran, faites glisser l'icône de verrouillage de bas en haut.

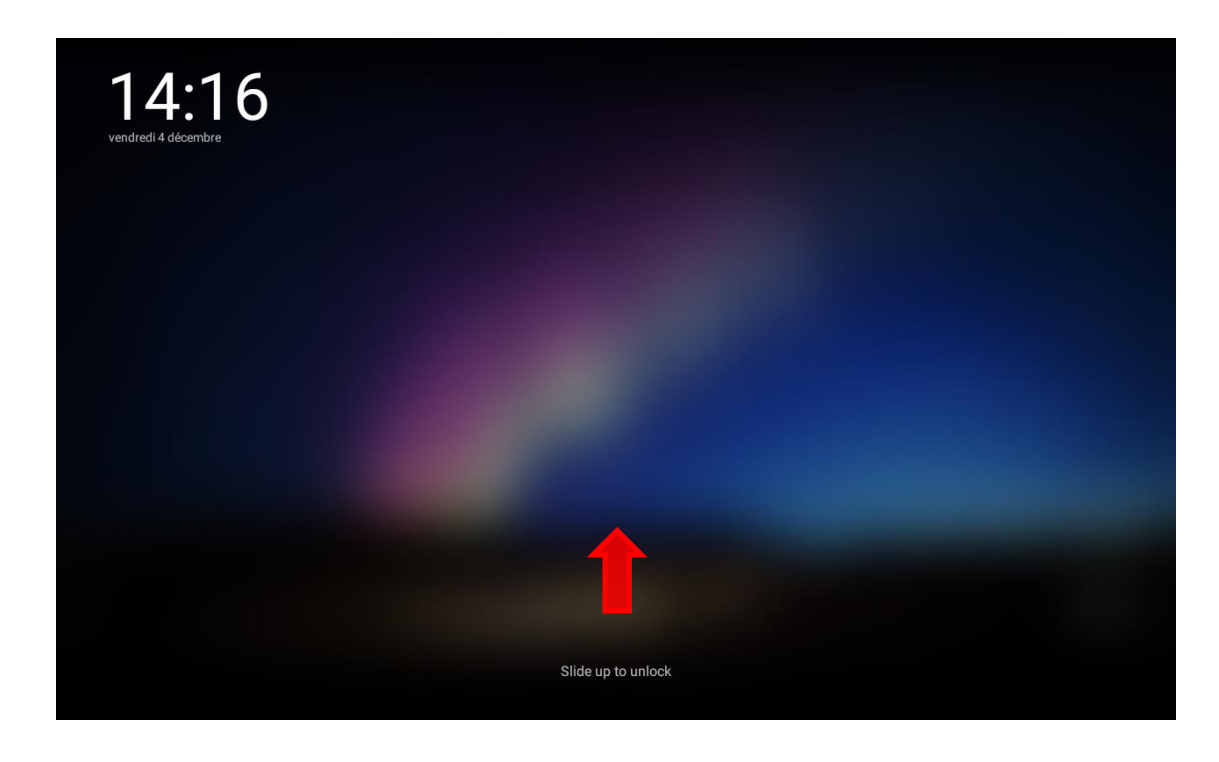

#### • FONCTIONNEMENT DE L'ECRAN TACTILE

Il existe trois méthodes pour exploiter l'écran de votre tablette:

1. Touchez n'importe quelle icône sur l'écran pour lancer l'application.

2. Maintenez enfoncée: touchez n'importe quelle icône sur l'écran d'accueil et maintenez. Par exemple, en touchant une icône sur l'écran d'accueil et en maintenant, une icône de corbeille () apparaît sur l'écran de droite, faites glisser l'icône choisie sur la corbeille pour supprimer l'icône de l'écran d'accueil.

**3**. Faites glisser: faites glisser votre doigt, de gauche à droite ou inversement, sur l'écran pour faire défiler les pages.

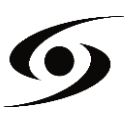

# **P**AGE D'ACCUEIL

Une fois la tablette allumée, l'écran ci-dessous apparaîtra sur votre tablette.

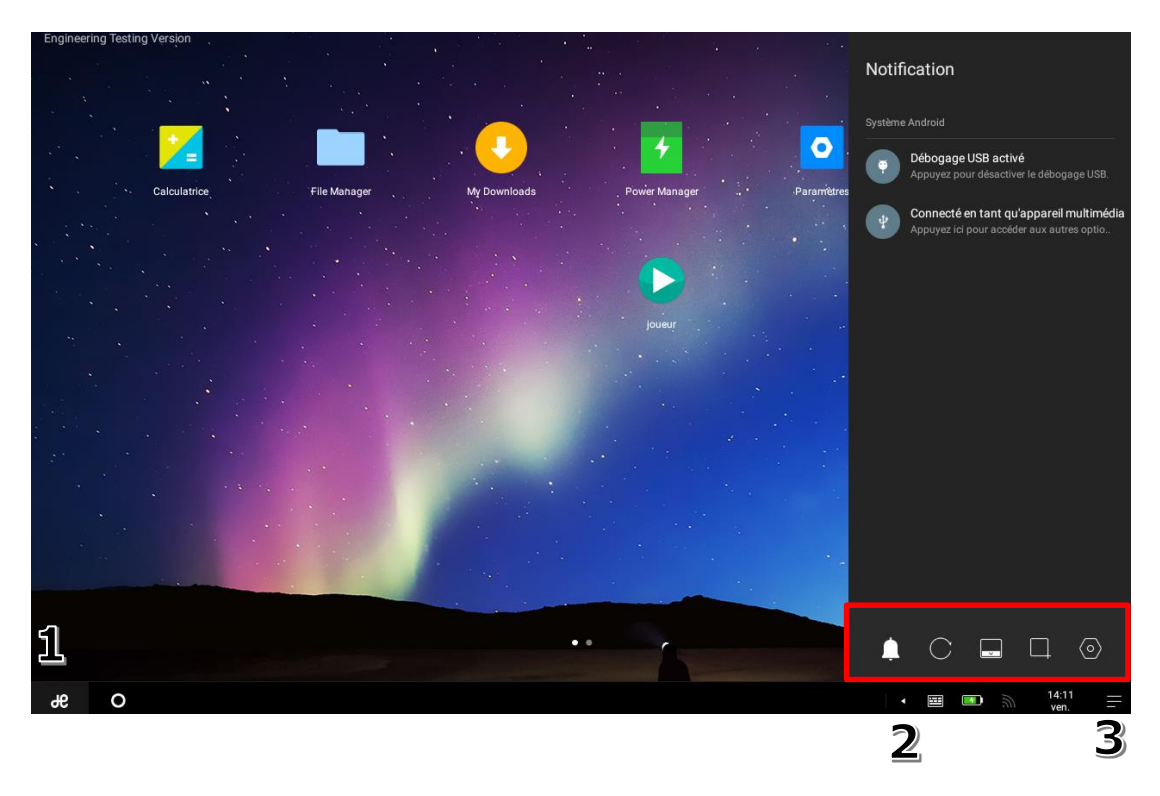

- 1. Menu « Démarrer » (recherche, applications et éteindre)
- 2. Menu « **Paramètres rapide** » (nettoyage de mémoire, Bluetooth, son et luminosité).
- **3.** Barre de notifications. Fait apparaitre des raccourcis de fonctions sur la partie inférieure de la zone de notification (voir encadré).

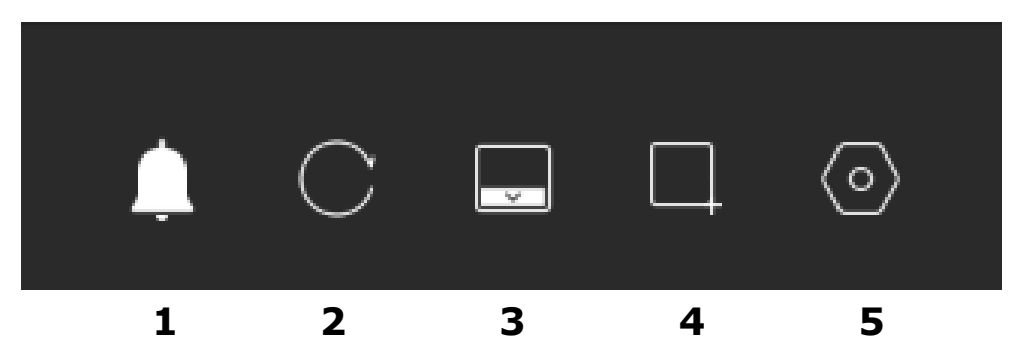

- 1. Activer/Désactiver le son.
- 2. Activer/Désactiver la rotation automatique de l'écran.
- 3. Masquer la barre de tache.
- 4. Copie d'écran
- 5. Accéder aux paramètres.

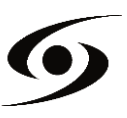

#### **VISUALISER UNE VIDEO**

Sur la page des applications, appuyez sur l'icône pour accéder à l'interface du lecteur vidéo. Faites glisser votre doigt sur l'écran de haut en bas pour faire défiler la liste des fichiers et appuyez sur l'un des fichiers pour lancer la lecture.

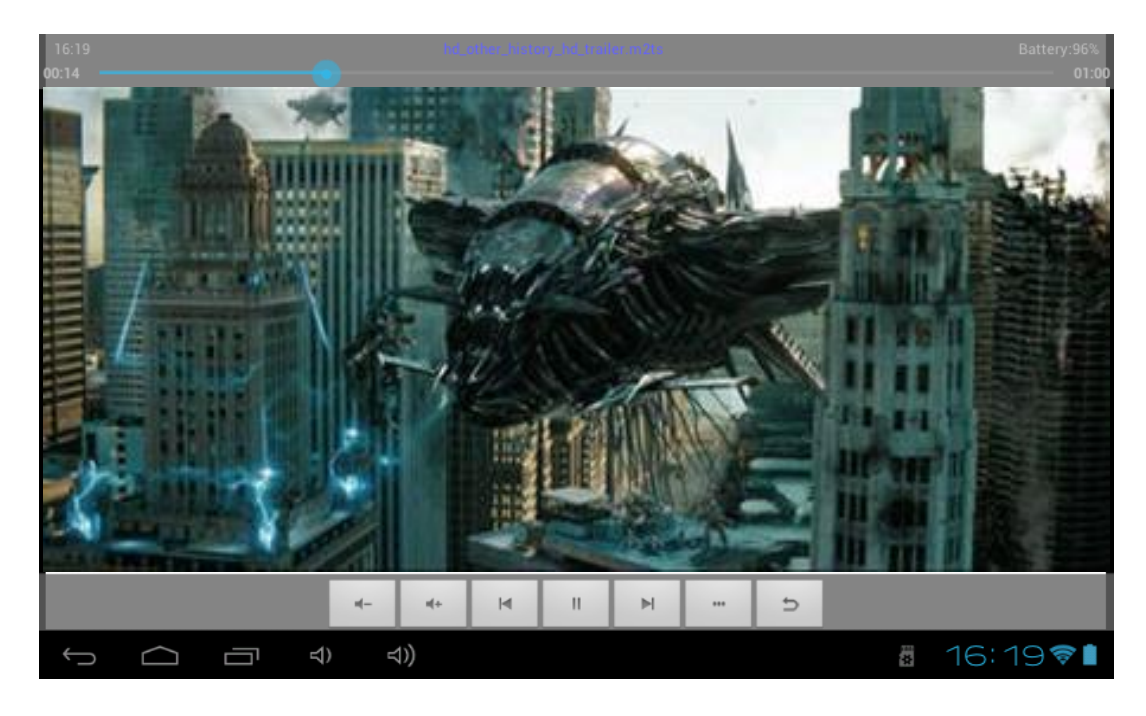

Les icônes de la barre d'outils ci-dessus sont des fonctions de lecture vidéo :

: Appuyez pour augmenter / diminuer le volume.

déplacer à un point spécifique de la vidéo.

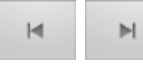

: Appuyez pour lire la vidéo précédente/suivante.

: Appuyez pour mettre en pause ou reprendre la lecture.

E : Appuyez pour afficher le sous-menu qui intègre les options suivantes:

- Mode d'affichage (normal, plein écran, 4:3, 16:9).
- Mode de reprise de lecture (on, off).
- Mode de lecture (répéter tout, répéter un).
- Luminosité (1, 2, 3, 4).

: Permet de revenir à la liste de fichiers.

# ÉCOUTER DE LA MUSIQUE

Sur la page des applications, appuyez sur l'icône operation pour accéder à l'interface du lecteur audio. Faites glisser votre doigt sur l'écran de haut en bas pour faire défiler la liste des fichiers et appuyez sur l'un des fichiers pour lancer la lecture.

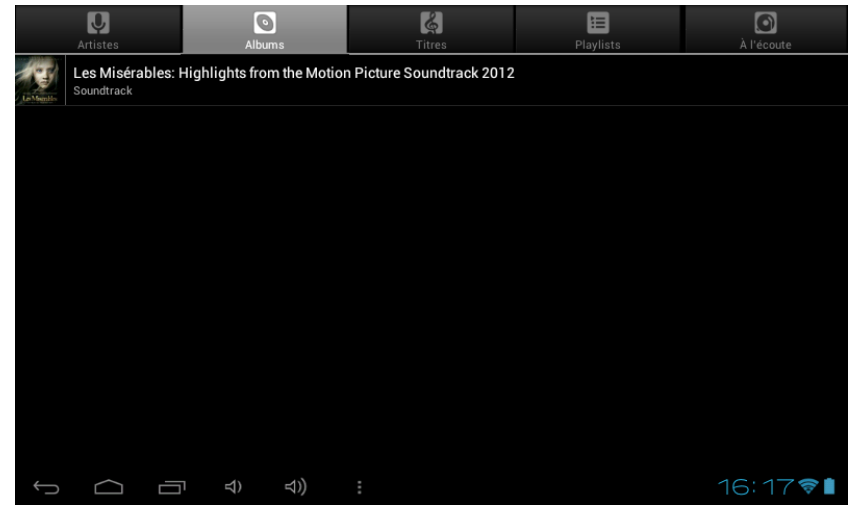

- If a point the second second s
- 🖾 : Appuyez pour afficher tous les fichiers audio à l'écran.
- Series and the series of the series of the s
  - E : Appuyez pour vérifier les titres ajoutés récemment.

Faites glisser votre doigt sur l'écran de haut en bas pour afficher la liste et appuyez sur l'un des titres afin d'accéder à l'interface audio comme ci-dessous:

|      | and the second    |             | : :         | *          | tı               |             |                |         |     |      |     |
|------|-------------------|-------------|-------------|------------|------------------|-------------|----------------|---------|-----|------|-----|
| 2    | -3                | Q s         | oundtrac    | k          |                  |             |                |         |     |      |     |
|      | )Sel              | <b>O u</b>  | es Misérabl | es: Highli | ights from the M | Motion Pict | ture Soundtrac | :k 2012 |     |      |     |
| اها  | <b>Miserables</b> | <b>6</b> 11 | Dreamed A I | Dream      |                  |             |                |         |     |      |     |
|      |                   |             |             |            |                  |             |                |         |     |      |     |
|      |                   |             |             |            |                  |             |                |         |     |      |     |
|      |                   |             |             |            |                  |             |                |         |     |      |     |
|      |                   |             |             |            |                  |             |                |         |     |      |     |
|      |                   |             |             |            |                  |             |                |         |     |      |     |
|      |                   |             |             |            |                  |             |                |         |     |      |     |
|      |                   |             |             |            |                  |             |                |         |     |      |     |
| 1:14 |                   |             |             |            | M                |             | M              |         |     |      | 4:3 |
|      |                   |             |             |            |                  |             |                |         |     |      |     |
| ÷    | $\square$         | -           | ⇒)          | d))        | :                |             |                |         | (b) | 16:1 | 791 |

déplacer à un point spécifique du fichier audio.

- E Précédente/suivante.
- **I :** Appuyez pour mettre en pause ou reprendre la lecture.
  - E Appuyez pour afficher la liste des fichiers audio.
    - E: Appuyez pour activer / désactiver la lecture aléatoire.
      - : Appuyez pour régler le mode de répétition.

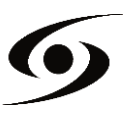

# **V**ISUALISER VOS PHOTOS

Sur la page des applications, appuyez sur l'icône Marce pour accéder à l'interface du lecteur photo. L'interface du lecteur photo est affichée ci-dessous:

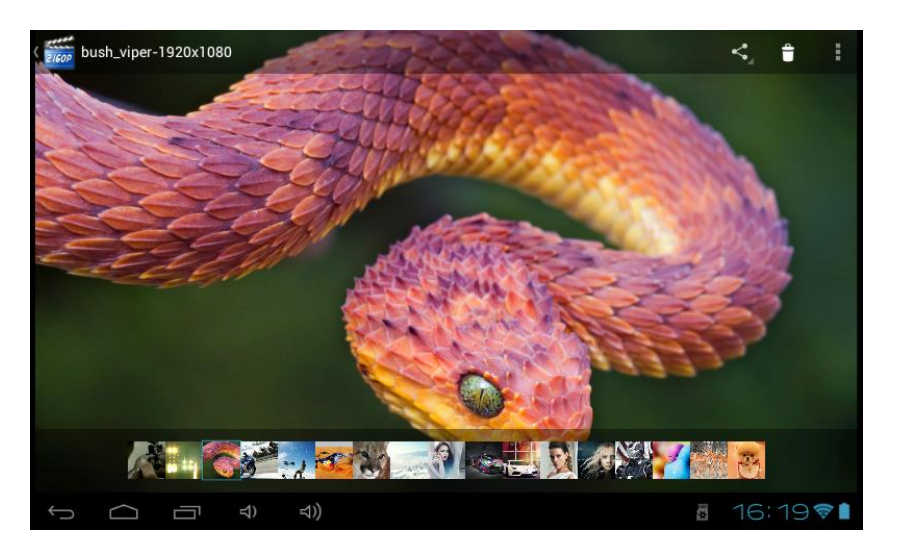

Les icônes de la barre d'outils s'affichent sur l'interface ci-dessus, vous obtiendrez différentes options en appuyant sur chacun des icônes :

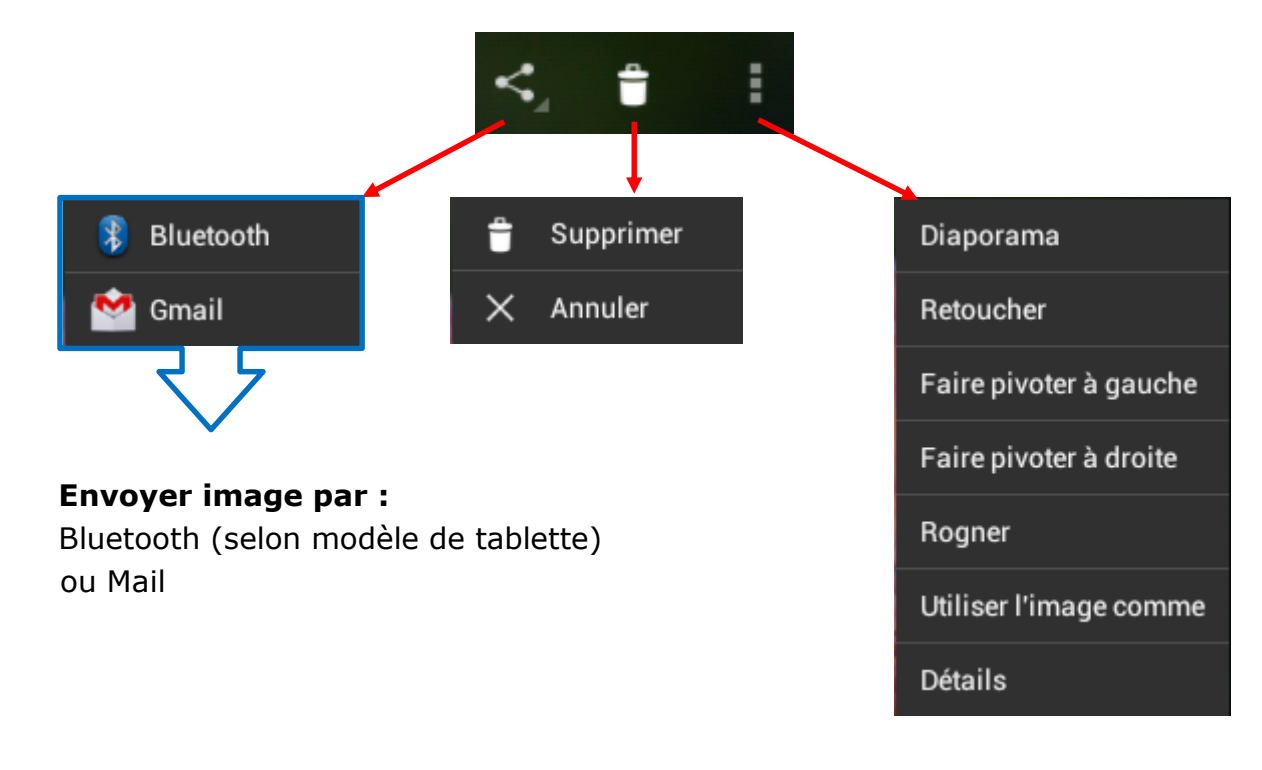

BANDEAU DE MINIATURES :

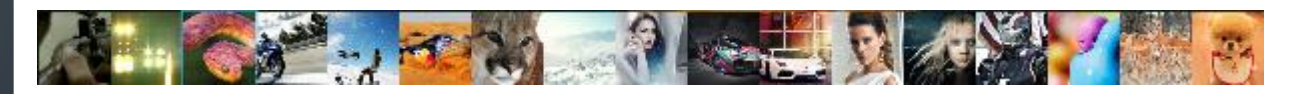

Ce bandeau vous permet de sélectionner facilement vos photos stockées sur votre tablette. Il vous suffit d'appuyer sur la miniature pour l'afficher en plein écran.

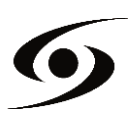

# **GESTIONNAIRE DE FICHIERS**

Sur la page des applications, appuyez sur l'icône – pour accéder à l'interface du gestionnaire de fichiers. L'interface du gestionnaire est affichée ci-dessous:

| Potcasts Pictures Notifications Musie |                                                                         | 1) 석))                                                                    |                                                                                                    | 8                                                                                           | 8                                                                                                    | 0 items   -d<br>0 items   -d<br>0 items   -d<br>0 items   -d<br>18:02 🗇 |                                                                                                    |
|---------------------------------------|-------------------------------------------------------------------------|---------------------------------------------------------------------------|----------------------------------------------------------------------------------------------------|---------------------------------------------------------------------------------------------|----------------------------------------------------------------------------------------------------|-------------------------------------------------------------------------|----------------------------------------------------------------------------------------------------|
| Podcasts Pictures Notifications Music |                                                                         | 1) 석))                                                                    | :                                                                                                    |                                                                                             | ţ,                                                                                                    | 0 items   -d<br>0 items   -d<br>0 items   -d<br>0 items   -d<br>18:02 📚 | inv<br>Inv<br>Inv                                                                                                    |
| Podcasts Pictures Notifications Music |                                                                         |                                                                           |                                                                                                    |                                                                                             |                                                                                                    | 0 items   -d<br>0 items   -d<br>0 items   -d<br>0 items   -d            | ine<br>Ine<br>Ine                                                                                                    |
| Podcasts Pictures Notifications       |                                                                         |                                                                           |                                                                                                    |                                                                                             |                                                                                                    | 0 items   -d<br>0 items   -d<br>0 items   -d                            | rw<br>Irw                                                                                                    |
| Podcasts                              |                                                                         |                                                                           |                                                                                                    |                                                                                             |                                                                                                    | 0 items   -d<br>0 items   -d                                            | irw                                                                                                    |
| Podcasts                              |                                                                         |                                                                           |                                                                                                    |                                                                                             |                                                                                                    | 0 items   -d                                                            | irw                                                                                                    |
|                                       |                                                                         |                                                                           |                                                                                                    |                                                                                             |                                                                                                    |                                                                         |                                                                                                    |
| Recordings                            |                                                                         |                                                                           |                                                                                                    |                                                                                             |                                                                                                    | 0 items   -d                                                            | Irw                                                                                                    |
| Ringtones                             |                                                                         |                                                                           |                                                                                                    |                                                                                             |                                                                                                    | 0 items   -d                                                            | Irw                                                                                                    |
| Screenshots                           |                                                                         |                                                                           |                                                                                                    |                                                                                             |                                                                                                    | 0 items   -d                                                            | rw                                                                                                    |
| Video                                 |                                                                         |                                                                           |                                                                                                    |                                                                                             |                                                                                                    | 0 items   -d                                                            | irw                                                                                                    |
| airdroid                              |                                                                         |                                                                           |                                                                                                    |                                                                                             |                                                                                                    | 6 items I-d                                                             | rw                                                                                                    |
| mnt/sdcard                            |                                                                         |                                                                           | ¥                                                                                                    | w.                                                                                          | ł                                                                                                    |                                                                         |                                                                                                    |
|                                       | Airdroid<br>Airdroid<br>Video<br>Screenshots<br>Ringtones<br>Recordings | Int/sdcard<br>airdroid<br>Video<br>Screenshots<br>Ringtones<br>Recordings | Int/sdcard Int/sdcard | Import / Scheme   Import / Scheme   Import / Scheme   Import / Scheme   Scheme   Recordings | Import     Import     Import <td>Image: Screenshots   Ringtones   Recordings</td> <td>Image: Constraint of the second of the second of the se</td> | Image: Screenshots   Ringtones   Recordings                             | Image: Constraint of the second of the second of the se |

- **1.** Permet de revenir à la page précédente.
- **2.** Permet de sélectionner le stockage interne.
- 3. Permet de sélectionner la carte SD.
- 4. Permet de sélectionner le stockage USB.
- **5.** Permet d'afficher toutes les photos.
- 6. Permet d'afficher toutes les vidéos.
- 7. Permet d'accéder aux réglages de l'application.
- 8. Permet d'afficher les options copier, coller et déplacer.

Afin de pouvoir copier, coller, déplacer, supprimer ou renommer un fichier/dossier, appuyez longuement sur le fichier/dossier en question, la fenêtre ci-dessous apparaîtra avec les différentes options :

|               | ■ † <b>∞</b> ⊗               | I D            |
|---------------|------------------------------|----------------|
| /mnt/sdcard   |                              |                |
| airdroid      | dossier des opérations       | 6 items   -drw |
| Video         | supprimer le dossier         | 0 items   -drw |
| Screenshots   | renommer le dossier          | 0 items   -drw |
| Ringtones     | copier le dossier            | 0 items   -drw |
| Recordings    | Déplacer (couper) le dossier | 0 items   -drw |
| Podcasts      | dossier zip                  | 0 items   -drw |
| Pictures      |                              | 0 items   -drw |
| Notifications |                              | 0 items   -drw |
| Music         |                              | 0 items   -drw |
|               | ಧ) ಧ)) :                     | 18:02          |

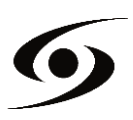

# SURFER SUR INTERNET

Sur la page d'accueil, Appuyez l'icône 👽 pour ouvrir le navigateur internet.

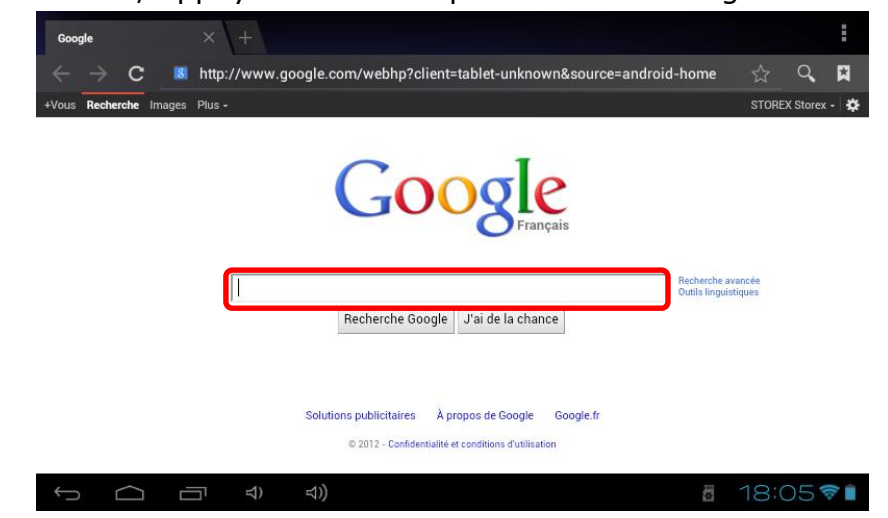

Appuyez sur la partie indiquée ci-dessus pour faire apparaître le clavier de saisie. Une fois le texte saisie, appuyez sur **OK** pour lancer la recherche.

| a    | <b>Z</b> <sup>2</sup> | e | - <b>r</b> 4 | t   | у <sup>6</sup> | <b>u</b> 7 | 1 | 0  | р |
|------|-----------------------|---|--------------|-----|----------------|------------|---|----|---|
| q    | S                     | d | f            | g   | h              | j          | k | 1  | m |
| È    | V                     | v | (            | c \ | / k            | o r        | ۱ |    | × |
| ?123 |                       |   |              | -   |                |            | • | ок |   |

Appuyez sur la touche **I** pour faire apparaître le menu ci-dessous.

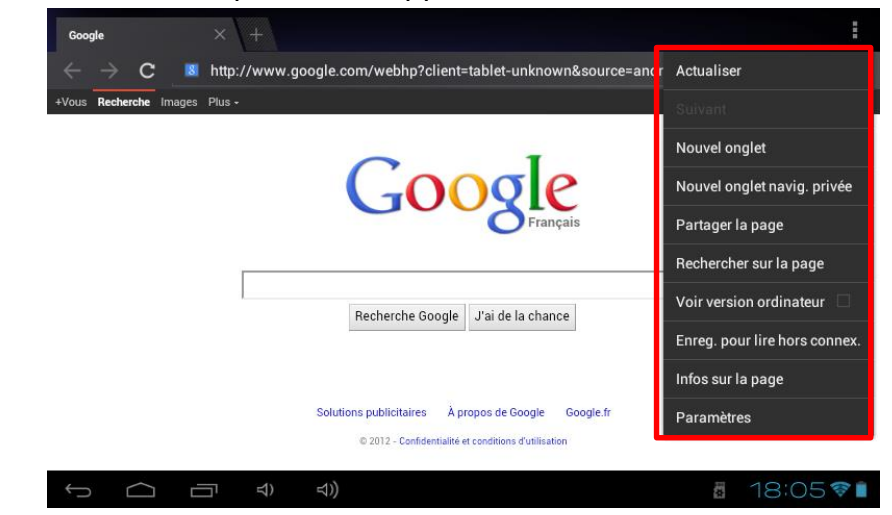

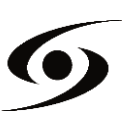

# **INSTALLER UNE APPLICATION**

Sur la page des applications, appuyez sur l'icône — pour accéder à l'interface du gestionnaire de fichiers. L'interface du gestionnaire est affichée ci-dessous:

| -                    | •              |          |     | Ŷ |  | & | ĭ  | D               |
|----------------------|----------------|----------|-----|---|--|---|----|-----------------|
| /mnt/sdcard          |                |          |     |   |  |   |    |                 |
| vav_tv_release_      | last.apk       |          |     |   |  |   |    | 941,17 Kb   -rw |
| dia z4root.1.3.0.apk |                |          |     |   |  |   |    | 955,48 Kb   -rw |
| 🔶 Ubuntu_Installer   | _for_Android_v | v1.0.apk |     |   |  |   |    | 1,22 Mb   -rw   |
| WiFi Mouse HD.       | apk            |          |     |   |  |   |    | 1,78 Mb   -rw   |
| Storex.apk           |                |          |     |   |  |   |    | 169,62 Kb   -rw |
| Blackmart v0.99      | .2.38.apk      |          |     |   |  |   |    | 1,13 Mb  -rw    |
| RemotelME2012        | 0616 .apk      |          |     |   |  |   |    | 492,61 Kb   -rw |
| TVControl.apk        |                |          |     |   |  |   |    | 3,04 Mb   -rw   |
| WIFIClient4.0.ap     | k              |          |     |   |  |   |    | 8,38 Mb   -rw   |
| Ĵ                    | ū              | 숙)       | ⊲)) |   |  |   | 10 | 8:047           |

Sélectionnez votre fichier **.apk** (fichier d'installation) en appuyant dessus. La fenêtre ci-dessous devrait apparaître.

| <                                                                                                    | 🐴 Android Ubuntu Inst                                                                                                    | aller                                                            |    |         |
|----------------------------------------------------------------------------------------------------|----------------------------------------------------------------------------------------------------|------------------------------------------------------------------|----|---------|
| /mnt/sdcard<br>vav_tv_release_last.apk<br>z4root.1.3.0.apk<br>Ubuntu_Installer_for_Android_<br>WiFi Mouse HD.apk<br>ViFi Storex.apk | Android Ubuntu Inst Voulez-vous installer cette app Autoriser cette application à :     Stockage     modifier/supprimer le content     Votre position     Creation de sources de localis     Localisation présise (GPS)     Communications réseau     Accés Internet complet     Services payants     Appel direct des numéros de t | aller<br> lication ?<br>  de la carte SD<br> <br> <br> <br> <br> |    |         |
| Blackmart v0.99.2.38.apk                                                                                                    | Tout afficher                                                                                                    |                                                                  |    |         |
| RemotelME20120616 .apk                                                                                                    |                                                                                                    |                                                                  |    |         |
| TVControl.apk                                                                                                    |                                                                                                    |                                                                  |    |         |
| WIFIClient4.0.apk                                                                                                    | Annuler                                                                                                    | Installer                                                        |    |         |
| 1<br>D                                                                                                    | <sup>년)</sup> <sup>년)</sup>                                                                                                    |                                                                  | 10 | 18:04 💼 |

Appuyez sur « **Installer** » pour installer l'application sur votre tablette. Appuyez sur « **OK** » pour finaliser l'installation ou sur « **Ouvrir** » si vous souhaitez lancer celle-ci.

**NOTE :** il se peut que quelques applications ne soient pas compatibles avec la version du système d'exploitation.

Si l'installation de l'application est refusée, allez dans « **Paramètres** » → « **Sécurité** » puis cochez la case « **Sources inconnus** ».

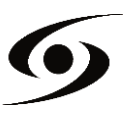

# PARAMETRES

Sur la page d'accueil, appuyez sur l'icône pour entrer dans le menu réglages du système. Vous pouvez alors effectuer les réglages ci-dessous:

Pour paramétrer la connexion wifi appuyez sur l'option « **Wi-Fi** » pour l'activer. Sélectionnez votre réseau Wi-Fi en appuyant sur le nom (**SSID**) de celui-ci.

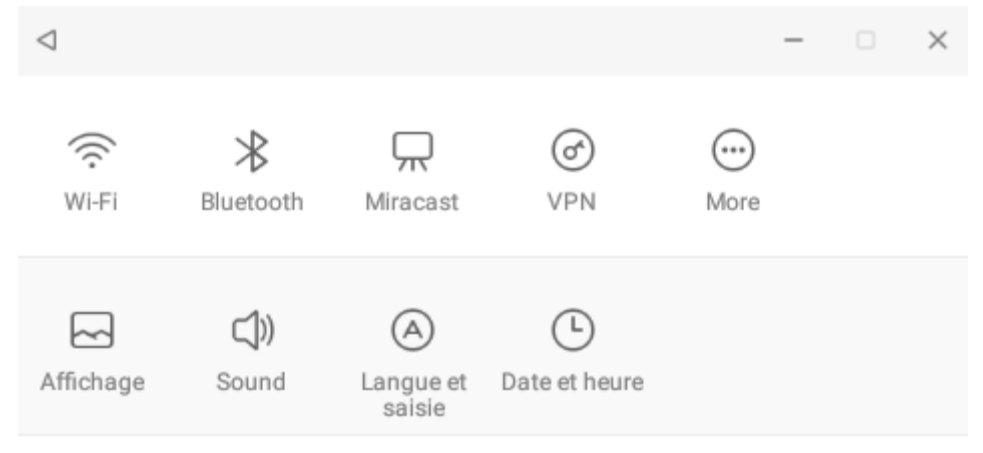

Sélectionnez le mode de sécurité de votre réseau puis saisissez la clé de sécurité de celui-ci. Une fois les données saisies appuyez sur « **Enregistrer** ».

| 1                   |         | —        |       | × |
|---------------------|---------|----------|-------|---|
| PACT                |         |          |       |   |
| Intensité du signal |         |          | Good  | I |
| Sécurité            |         | WPA      | 2 PSK |   |
| Mot de passe        |         |          | 0     |   |
| Options avancées  🔿 |         |          |       |   |
|                     | Annuler | Se conne | ecter | ] |
| 🙃 комро             |         |          | >     |   |

D'autres options sont disponibles dans la page de paramètres :

- **Son :** Permet de définir le volume des notifications et des applications.
- **Affichage :** Permet d'ajuster la luminosité de l'écran et la rotation de celui-ci.
- **Stockage :** Permet de vérifier l'état du stockage de la mémoire interne, USB ou carte SD.
- **Applications :** Permet de gérer vos applications (désinstaller, déplacer ou supprimer les données).
- ...

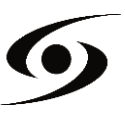

#### **CONDITIONS DE GARANTIE**

La garantie proposée par **STOREX** est de 2 ans pour la tablette et de 3 mois pour ses accessoires (télécommande, câbles AV, bloc d'alimentation...).

**STOREX** garantit votre produit contre tout défaut de fabrication ou d'assemblage. Cette garantie ne s'applique qu'au premier achat d'une tablette par l'utilisateur final et n'est pas transférable si l'appareil est revendu. La garantie ne couvre pas les incompatibilités détectées par l'utilisateur final en dehors des recommandations d'utilisation imprimées sur l'emballage et les incompatibilités générées avec un autre matériel ou logiciel installé sur l'ordinateur auquel est connecté la tablette.

Une preuve d'achat doit être présentée à nos services pour mettre en œuvre la garantie auprès de **STOREX**.

La garantie ne couvre pas les pannes ou les défauts liés à un non-respect des instructions de ce manuel, une négligence, une transformation de la tablette, une mauvaise installation ou manipulation, des réparations ou des modifications non autorisées par **STOREX**, des tests inappropriés, des accidents ou des facteurs externes tels que, non exhaustifs, une chaleur ou une humidité excessive, des pannes de courant ou une mauvaise installation/désinstallation de la tablette.

La seule obligation contractuelle de **STOREX** consiste en la réparation et le remplacement d'un produit défectueux. En aucun cas **STOREX** ne peut être tenu pour responsable des pertes de données ou de ses conséquences consécutives à un défaut de fonctionnement ou à une panne du produit. En tout état de cause, la responsabilité financière de **STOREX** ne pourra pas être engagée pour un montant supérieur à la valeur d'acquisition du produit par le client final.

La présente garantie est ainsi définie et ne pourra pas être modifiée, diminuée ou élargie sans accord écrit de **STOREX**. De plus, **STOREX** ne pourra pas être tenu pour responsable de tout conseil technique ou service fourni en relation avec la tablette.

Pour toute demande hors garantie, nous vous invitons à contacter le support **STOREX** ou à vous connecter sur le site <u>www.e-storex.com</u> pour toute commande d'accessoires.

Vous n'êtes pas cessionnaire de la présente garantie. La garantie couvre votre tablette et est régie par le droit français.

#### Note:

STOREX<sup>™</sup> se réserve le droit de modifier sans préavis le manuel d'utilisation en fonction des évolutions du produit. Retrouvez la dernière version du manuel sur notre site Web : **http://www.storex.eu** 

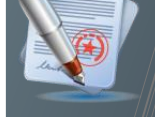

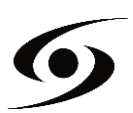

# SITE WEB STOREX

Rendez-vous à l'adresse <u>http://www.storex.eu</u>.

Sélectionnez "**Tablette Multimédia**". Vous pourrez télécharger la dernière version complète du manuel ainsi que des mises à jour logicielles.

#### **ENREGISTREMENT DE LA GARANTIE**

Afin de faciliter votre prise en charge lors d'un éventuel entretien avec notre équipe de support, nous vous invitons à enregistrer la garantie de votre "**tablette**" sur notre site Web à l'adresse :

#### http://garantie.storex.eu

En cas de panne, veuillez contacter votre revendeur pour faire réparer votre **"tablette**" sous garantie, ou veuillez adresser votre demande par courrier électronique à l'adresse :

#### support@storex.eu

|            | ou par téléphone au                            |
|------------|------------------------------------------------|
| France :   | 01 55 85 82 00 ( <u>support.fr@storex.eu</u> ) |
| Portugal : | 308 800 836 (apoio.pt@storex.eu)               |
| Espagne :  | 902 110 572 ( <u>soporte.es@storex.eu</u> )    |

Angleterre : (<u>support.uk@storex.eu</u>)

du Lundi au Jeudi de 09h30 à 19h30 le Vendredi de 9h30 à 18h30

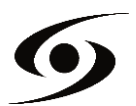

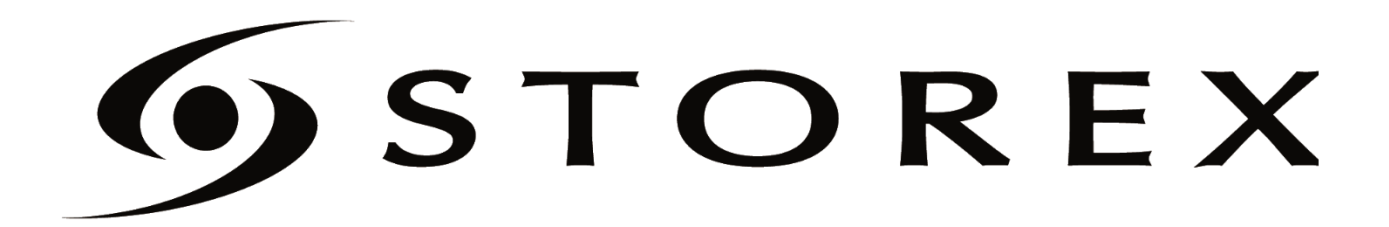

CE